# 香港失明人協進會

# 無障礙數碼科技中心

## 數式管理軟件 數講師 (MathCast) 簡易使用手冊

1. 程式簡介

數講師 MathCast 可讓使用者編輯或修改數符數式,然後把數式儲存為 MathML (一種描述數式的格式檔) 或圖像檔,程式並設有數式管理功能,讓使用者可隨意增加或刪除數式。

這是一個免費和開放原代碼的軟件,任何人都可免費使用。

以下簡單列出程式的一些功能:

- \* 使用者可把數式複製到 Microsoft Word 或 OpenOffice.org Writer 文件當中。
- \* 可把數式輸出到 BMP 或 PNG, 或 EMF 不同格式的圖像檔。
- \* 可把數式以更銳利的視覺效果顯示出來。
- \* 可把數式從網絡傳送出去,讓別人也能看到。

2. 系統要求

電腦系統必須符合以下條件,程式才可正常操作。

- \* 作業系統為 Windows 2000 或 XP 或更新的 Windows 版本。
- \* 屏幕解析度必須是 32 bits。
- \* 處理器最小為 Pentium III 或 Athlon XP 1GHz 或更新版本的處理器。
- \* 需要最少的記憶體為 500 MB。
- \* 需要最小的磁碟儲存空間為 500 MB。

### 3. 程式的安裝方法

只要把程式的安裝檔下載到電腦,然後執行安裝檔,依照畫面的只是進行安裝就可以了。

#### <u>4. 主選單</u>

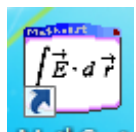

在桌面啟動 MathCast 的捷徑後 MathCast, 程式便會啟動, 之後會出現歡迎畫面, 內含一個主選單(見下圖):

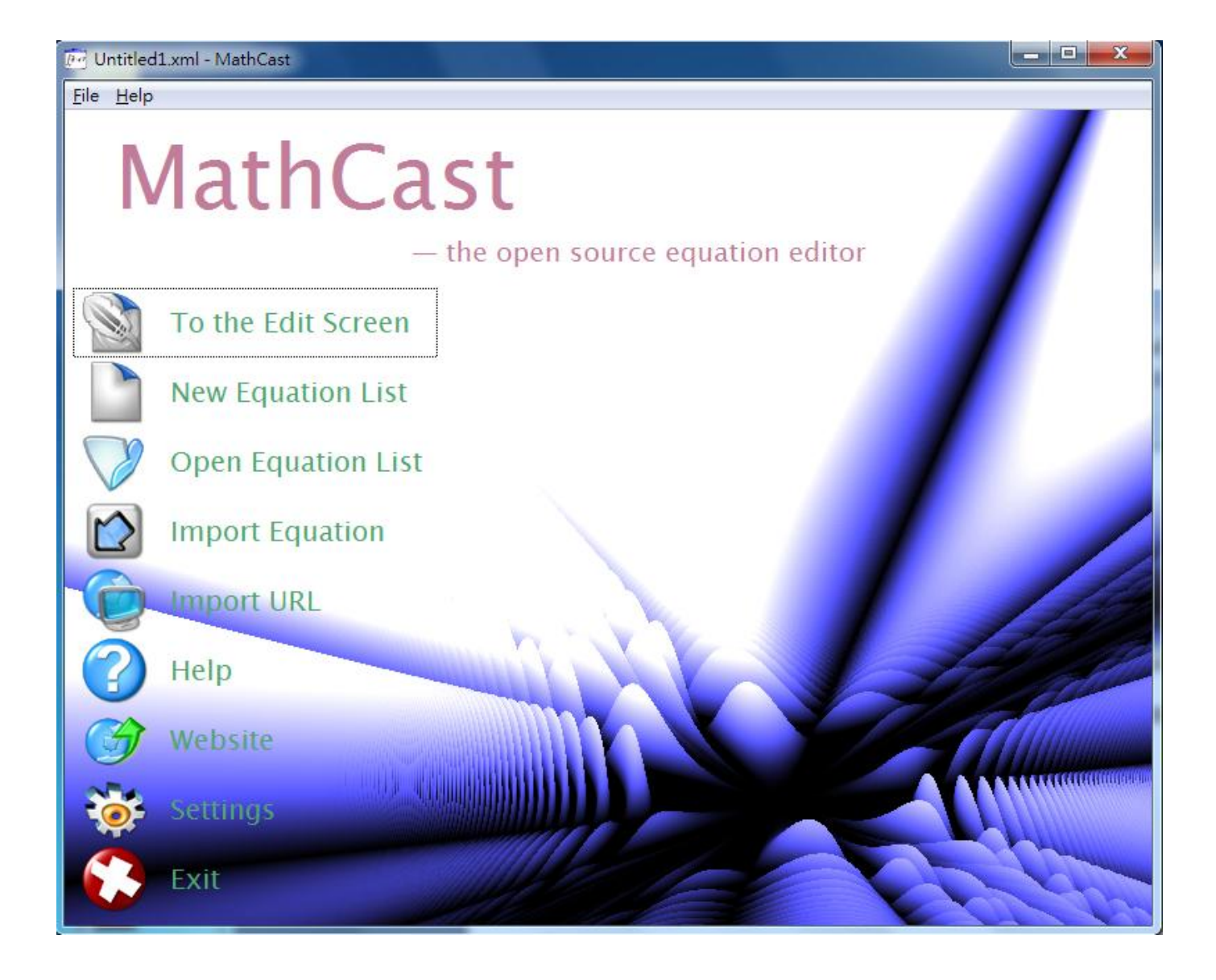

圖中所示的選單有以下項目,你可依照自己的需要選擇其中一個。

\* To the Edit Screen - 到編輯畫面,編輯畫面載有數式列表,列出已經建立或開啟的數式,假如啟動 MathCast 後你未曾建立或開啟數式檔,列表中就沒有數式。

\* New Equation List - 在 MathCast 移除已經開啟或建立的數式,建立新的數式列表,並且切換到新列表的畫面。

- \* Open Equation List 開啟數式檔案,把數式載入到列表當中。
- \* Import Equation 匯入一條數式到目前的數式列表。
- \* Help 顯示程式的說明文件。
- \* Website 利用網頁瀏覽器打開程式官方網站。
- \* Settings 打開程式設定畫面,讓使用者調校程式設定。
- \* Exit MathCast 結束程式。

### 5. Rapid Mathline 快速數式編輯框

只要在 MathCast 的主選單按 「To the Edit Screen」 或 「New Equation List」,便可到數式列表(見下圖):

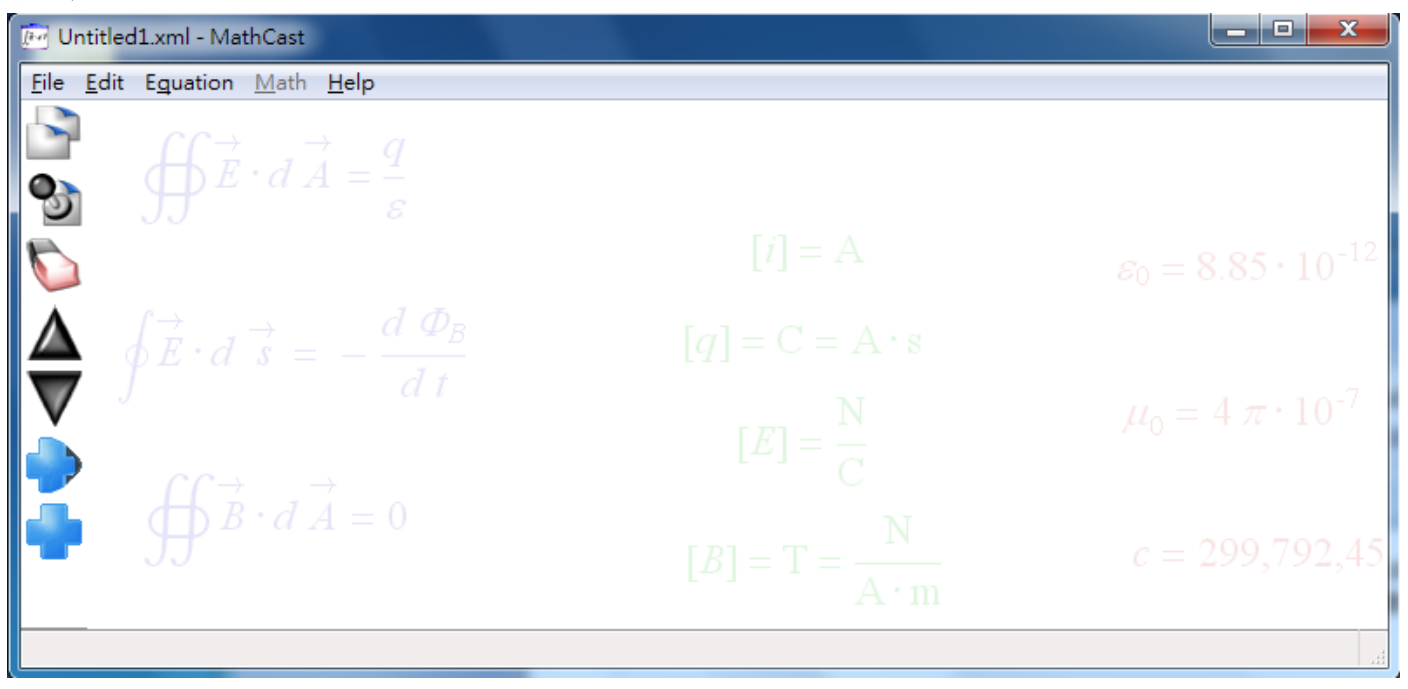

當看見圖中的畫面後可以按鍵盤的【insert】鍵 (如果你已經啟動 NVDA 需要連按兩次 insert 鍵), 鍵盤焦點就會移到快速數式編輯框(見下圖):

| 🥶 *Untitled1.xml - MathCast                                                                                                    |                                 |                                       |
|----------------------------------------------------------------------------------------------------|---------------------------------|---------------------------------------|
| <u>File Edit</u> Equation <u>M</u> ath <u>H</u> elp                                                                            |                                 |                                       |
|                                                                                                    |                                 | 0                                     |
| $\oint E \cdot dA = \frac{1}{\varepsilon}$                                                                                     |                                 |                                       |
|                                                                                                    |                                 | $\varepsilon_0 = 8.85 \cdot 10^{-12}$ |
| $\oint \vec{E} \cdot d \vec{s} = -\frac{d \Phi_B}{d t}$                                                                        |                                 |                                       |
| J at                                                                                                    |                                 | $\mu_0=4\ \pi\cdot 10^{-7}$           |
| Quick keys are                                                                                                    | now on. Press Ctrl+Q to switch. |                                       |
|                                                                                                    |                                 |                                       |
| Name:                                                                                                    |                                 | <u>OC</u> K                           |
| $\checkmark \blacksquare \ \ \land \ \downarrow \_ \ ^ \ddagger \ \leftrightarrow \ [ \ ] \ \ ^ \checkmark \ \checkmark \ \pi$ | ∞ αβγδθλμρστφω                  | Δ ∇ Π Σ ∂ ʃ ʃʃ                        |

當看見數式編輯框時,你可輸入數式,若要輸入數學符號,你可同時按【Alt】及【m】 打開 Math (數符) 選單,然後在選單選用你要的符號,又或利用相關的鍵盤快速鍵也可輸入符號,例如輸入平 方就可同時按【Ctrl】及【2】,輸入立方就可同時按【Ctrl】及【3】 等,以下就是一條完整數式 的例子:

 $2 \times (x^2 + y^2) = 29$ 

 $2 \times (x^2 + y^2) = 29$ 

輸入了一條完整的數式後,可按【Enter】鍵焦點就會返回數式列表,列表當中也有你剛輸入的數式(如 下圖):

| 🖅 *Untitled1.xml - MathCast                          |                                        |                                       |
|------------------------------------------------------|----------------------------------------|---------------------------------------|
| <u>File E</u> dit Eguation <u>M</u> ath <u>H</u> elp |                                        |                                       |
|                                                      | $2 \times \left(x^2 + y^2\right) = 29$ | 0                                     |
|                                                      |                                        |                                       |
|                                                      |                                        | $\varepsilon_0 = 8.85 \cdot 10^{-12}$ |
|                                                      |                                        |                                       |
| $\nabla J \qquad dt$                                 |                                        | $\mu_0=4~\pi\cdot 10^{-7}$            |
| $\oint \vec{B} \cdot d\vec{A} = 0$                   |                                        | c = 299,792,45                        |
|                                                      |                                        |                                       |

### 6. 數式列表

數式列表載有已經輸入的數式,你可以執行下面的步驟來管理數式:

6.1. 如果列表有多於一條的數式,可利用上下方向鍵把游標移到上一條或下一條數式。

6.2. 改變目前游標所指的數式排列位置,利用【Ctrl】及向上鍵把數式移到上一位或【Ctrl】及向下鍵把數式移到下一位。

6.3. 你可隨意把目前游標所指的數式複製或剪下或刪除,要複製可同時按【Ctrl】及【c】,要剪下可 同時按【Ctrl】及【x】,要刪除可按【Del】鍵,複製或剪下之後,可在 Microsoft Word 貼上數式的圖 像。

6.4. 可以為目前數式改名,只要利用滑鼠右擊需要改名的數式,一個快顯選單會跳出來,又或利用上下方向鍵選擇需要改名的數式,然後按 application 鍵也能打開快顯選單,在選單中選「Change Name」,按了選項之後輸入名稱,再按「確定」就可以了。

| 😥 *Untitled1.xml - Math                                                                                                    | Cast                     |                              |                               |  |
|----------------------------------------------------------------------------------------------------|--------------------------|------------------------------|-------------------------------|--|
| <u>File Edit Equation M</u>                                                                                                    | lath <u>H</u> elp        |                              |                               |  |
| $2 \times (x^2 + y^2) = 29 \qquad \qquad \qquad \qquad \qquad \qquad \qquad \qquad \qquad \qquad \qquad \qquad \qquad \qquad \qquad \qquad \qquad \qquad $ |                          |                              |                               |  |
| $\bullet$ $\Box E \cdot i$                                                                                                    | d A = - $R Cut$          | Ctrl+X                       |                               |  |
|                                                                                                    | 🖉 🔄 <u>С</u> ору         | Ctrl+C                       |                               |  |
|                                                                                                    | <u> </u>                 | Ctrl+V                       | $s_0 = 8.85 \cdot 10^{-12}$   |  |
|                                                                                                    | 💫 <u>D</u> elete         | Del                          | $D_0 = 0.05 \cdot 10$         |  |
| $\mathbf{\Delta}$ $\mathbf{A}^{\overrightarrow{\mathbf{r}}}$                                                                                               | <i>d</i> Move <u>U</u> p | Ctrl+Up Arrow                |                               |  |
|                                                                                                    | Move Down                | Ctrl+Down Arrow              | 7                             |  |
| V                                                                                                    | Change Display           | Type to Bloc <u>k</u> Ctrl+D | $\mu_0 = 4 \pi \cdot 10^{-7}$ |  |
|                                                                                                    | Change Disp <u>l</u> ay  | Type to Inline Ctrl+D        |                               |  |
| $\overrightarrow{H}$                                                                                                    | C <u>h</u> ange Name     | Ctrl+N                       |                               |  |
|                                                                                                    | <u>C</u> olor            | •                            | c = 299.792.45                |  |
|                                                                                                    | <u>B</u> ackground C     | Color 🕨                      | 0 - 200,002,40                |  |
|                                                                                                    | Size                     | •                            |                               |  |
|                                                                                                    | L                        |                              |                               |  |

6.5. 可以改變數式字體大小或顏色,只要利用上述方法打開快顯選單,在選單中選用相關項目就可以 了。

6.6. 可把數式匯出為 BMP 的圖示檔,只要利用上下方向鍵把游標移到要匯出的數式,同時按【Ctrl】 及【p】 打開匯出檔案的對話方塊,然後確定要儲存的位置和寫上檔名,再按 【Enter】 鍵就可以 了。

# 7. 儲存檔案

若要把列表中的所有數式儲存檔案,可在數式列表當中點擊 「File」 選單,再點選 「Save」,如果 第一次儲存檔案,程式便會請你輸入檔案儲存路徑和名稱,輸入後按 【Enter】鍵便完成,之後若再 儲存同一檔案,程式不會再問檔案名稱 (見下圖):

| 🔄 Untitled1.xml - MathCast |                           |                 |
|----------------------------|---------------------------|-----------------|
| File Edit Equation M       | <u>1</u> ath <u>H</u> elp |                 |
| New New                    |                           |                 |
| [ <u>♡</u> ] <u>O</u> pen  | Ctrl+O                    |                 |
| Import Equation            |                           |                 |
| import <u>U</u> RL         |                           |                 |
| <u>Save</u>                | Ctrl+S                    |                 |
| <mark>⊠</mark> ave as      |                           | $\mathcal{D}_B$ |
| Insert File                | Shift+Ctrl+I              | +               |
| Append File                | Ctrl+I                    | l'              |
| <u>D</u> ownload           |                           |                 |
| 🐼 <u>B</u> rowser Screen   | Ctrl+R                    |                 |
| Welcome Screen             | Ctrl+W                    |                 |
| Preview Mathcasting        | F9                        |                 |
| 😵 E <u>x</u> it            |                           |                 |
|                            |                           | ·               |

### 8. 開啟檔案

若要開啟已經儲存的數式檔案,可從程式「File」 選單中選 「Open」,又或同時按【Ctrl】及【o】的鍵盤快速鍵,打開開啟檔案的對話方塊,然後選好檔案的位置和名稱,再按 enter 鍵即可開啟檔案, 程式會列出檔案中的數式。

| 편 Untitled1.xml - MathCast                          |                   |       |  |  |
|-----------------------------------------------------|-------------------|-------|--|--|
| <u>File</u> <u>E</u> dit E <u>q</u> uation <u>№</u> | lath <u>H</u> elp |       |  |  |
| <u>N</u> ew                                         |                   | 1     |  |  |
| ♥ <u>O</u> pen                                      | Ctrl+O            |       |  |  |
| Import Equation                                     |                   |       |  |  |
| import <u>U</u> RL                                  |                   |       |  |  |
| <u>Save</u>                                         | Ctrl+S            |       |  |  |
| <mark>∐</mark> ave as                               |                   | $D_B$ |  |  |
| Insert File                                         | Shift+Ctrl+I      | +     |  |  |
| Append File                                         | Ctrl+I            | l l   |  |  |
| <u>D</u> ownload                                    |                   |       |  |  |
| 🞯 <u>B</u> rowser Screen                            | Ctrl+R            |       |  |  |
| Welcome Screen                                      | Ctrl+W            |       |  |  |
| Preview Mathcasting                                 | F9                |       |  |  |
| 😮 E <u>x</u> it                                     |                   |       |  |  |
|                                                     |                   |       |  |  |

9. 結束程式

若要結束程式,可在檔案選單中選「Exit」,又或按 Ctrl+F4,如果數式還沒有儲存下來,程式會問你是否忽略變更,如果是的話,你可點擊「OK」,否則可點擊「Cancel」,然後儲存數式。

#### 10. 常用鍵盤快速鍵

以下列出一些常用的鍵盤快速鍵

10.1. 在多個程式視窗都可用的快速鍵
打開歡迎畫面 - Ctrl 及 w.
打開編輯畫面 - Ctrl 及 e.
打開開啟檔案對話方塊,開啟數式檔 - Ctrl 及 o.
打開程式說明視窗 - F1.
結束程式 - Alt 及 F4.

10.2. 在數式列表可用的快速鍵 加入新數式 - insert. 在兩條數式之間插入新數式 - Shift 及 insert. 選取全部數式 - Ctrl 及 a. 剪下數式 - Ctrl 及 x. 複製數式 - Ctrl 及 c. 刪除數式 - Del. 把數式移至上一位 - Ctrl 及向上鍵. 把數式移至下一位 - Ctrl 及向下鍵. 為數式加入或更改名稱 - Ctrl 及 n. 把數式會出至檔案 - Ctrl 及 p. 把列表中的數式儲存為 XML 數式檔 - Ctrl 及 s.

利用瀏覽器視窗顯示數式 - F9.